## AT-A-GLANCE: REPORTING ON CONTACT REPORTS

## REPORTING ON CONTACT REPORTS

Contact Report information can be extracted various ways from Advance. This At-A-Glance will cover two ways to pull this information from Advance.

## 1) MY CONTACT REPORTS ICON - HOME SCREEN

Development Officers can view contact reports they have authored in the last 30 days by navigating to their Home screen and clicking on My Contact Reports. This view also displays contact reports for your assigned prospects authored by other Advance users. From the My Contact Reports screen click Actions - Export to send the contact reports to a spreadsheet. An additional option is to select Actions - Reports and run the Contact Report Details (P) context sensitive report which will produce a .pdf. This process would need to be performed twice, once from the form header "Authored Last 30 days" and also from the form header "My Primary Prospects - Non-Authored Last 30 Days".

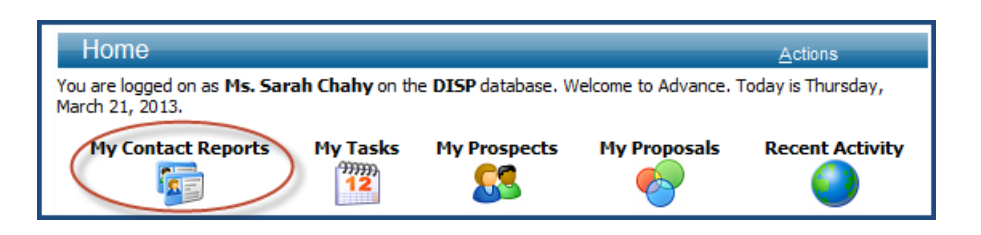

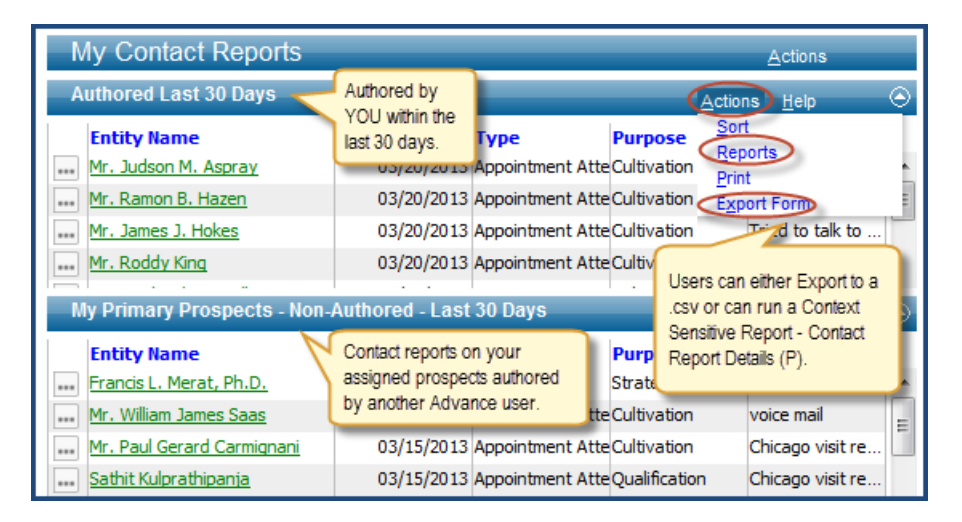

## 2) A LIST OF EVERY CONTACT REPORT - LOOKUP

If users are interested in running a report of every contact report they have authored (not just the last 30 days) they can perform a Lookup. Navigate to Lookups, change the template to Prospect-Contact Report, enter the Author's ID and a Start and Stop date and click Search. On the results screen, select "Display Results" and "Continue". From there users can Export to a .csv or send results to a Clipboard.

| 1. Choose a template (opt                                                                                                    |                                                                                                    |                                                                                                    | Actions                                                                                                    |             |
|----------------------------------------------------------------------------------------------------|----------------------------------------------------------------------------------------------------|----------------------------------------------------------------------------------------------------|----------------------------------------------------------------------------------------------------|-------------|
|                                                                                                    | ional) Prospe                                                                                                    | ct - Contact Report                                                                                                    | •                                                                                                    |             |
| 2. Select results format*                                                                                                    | Contac                                                                                                    | •                                                                                                    |                                                                                                    |             |
| 3. Select output type* Display results/Open on e                                                                                                    |                                                                                                    | results/Open on exact match                                                                                                    | ▼                                                                                                    |             |
| 4. Select additional criteria                                                                                                    | from page tree (                                                                                                    | optional)                                                                                                    |                                                                                                    |             |
| 5. Enter criteria below and                                                                                                    | l click Search                                                                                                    |                                                                                                    |                                                                                                    |             |
| View Criteria Clear                                                                                                    |                                                                                                    |                                                                                                    | Sear                                                                                                    | ch          |
| Contact Report Loo                                                                                                    | kup                                                                                                    |                                                                                                    | <u>H</u> elp                                                                                                    | $\odot$     |
| Contacted                                                                                                    | =                                                                                                    | •                                                                                                    | ]                                                                                                    |             |
| Contact Type                                                                                                    | =                                                                                                    | → (All)                                                                                                    | •                                                                                                    |             |
| Purpose                                                                                                    | =                                                                                                    | → (All)                                                                                                    | -                                                                                                    |             |
| Unit                                                                                                    | =                                                                                                    |                                                                                                    | -                                                                                                    |             |
| Contact Credit ID                                                                                                    | =                                                                                                    | ▼ 0000244199 Q                                                                                                    | ▼Ms.                                                                                                    |             |
|                                                                                                    |                                                                                                    |                                                                                                    | Tricia                                                                                                    |             |
| Contact Start Date*                                                                                                    | >=                                                                                                    | ▼ 01/01/2012                                                                                                    | Caildhan                                                                                                    |             |
| Contact End Date                                                                                                    | Z-                                                                                                    | - 03/21/2012                                                                                                    |                                                                                                    |             |
| Contact Credit Unit                                                                                                    | ~-                                                                                                    | ▼ 05/21/2015                                                                                                    |                                                                                                    |             |
| Contact Credit Onic                                                                                                    | =                                                                                                    | → (All)                                                                                                    | <b>-</b>                                                                                                    |             |
| Display results/Open on ex                                                                                                    | act match                                                                                                    | New Search                                                                                                    | Refine Search Continue                                                                                                    |             |
|                                                                                                    |                                                                                                    |                                                                                                    |                                                                                                    |             |
| Lookup Results<br>Items 1 to 5 of 47<br>Contexts:                                                                                                    | 3 <b>R R D</b>                                                                                                    | 2                                                                                                    | Actions<br>New Search Refine                                                                                                    | Search      |
| Lookup Results<br>Items 1 to 5 of 47<br>Contexts:<br>Contact Report Loo                                                                                                    | 3 <b>(2) (3) (2)</b><br>kup List (1/4                                                                                                    | 73)                                                                                                    | Actions<br>New Search Refine                                                                                                    | Search      |
| Lookup Results<br>Items 1 to 5 of 47<br>Contexts:<br>Contact Report Loc<br>Date                                                                                                    | 3 <b>R Q D</b><br>kup List (1/4<br>03/19/2013                                                                                                    | Э<br>73)<br>Туре                                                                                                    | Actions<br>New Search Refine                                                                                                    | Search      |
| Lookup Results<br>Items 1 to 5 of 47<br>Contexts:<br>Contact Report Loc<br>Date<br>Contacted<br>Credit                                                                                                    | 5<br>3 (R) (R) (D)<br>9<br>9<br>9<br>9<br>9<br>9<br>9<br>9<br>9<br>9<br>9<br>9<br>9<br>9<br>9<br>9<br>9<br>9<br>9                                  | 73)<br>Type<br>Iten Purp<br>aban IInit                                                                                                    | Actions<br>New Search Refine<br>Ap Sent<br>Sent<br>Copy<br>Copy/Replace                                                                                                    | Search      |
| Lookup Results<br>Items 1 to 5 of 47.<br>Contexts:<br>Contact Report Loc<br>Date<br>Contacted<br>Credit<br>Prospect Name                                                                                                    | 3 (R) (R) (D)<br>kup List (1/4)<br>03/19/2013<br>Mr. John M. A<br>Ms. Trida Call.<br>Mr. John M. A                                                 | 2)<br>73)<br>Type<br>Iten Purp<br>ahan Unit<br>Iten(15841; LAW Prospect)                                                                                   | Actions<br>New Search Refine<br>Actions<br>Sectory<br>Copy<br>Copy/Replace<br>Copy All                                                                                                    | Search      |
| Lookup Results<br>Items 1 to 5 of 47.<br>Contexts:<br>Contact Report Loc<br>Contacted<br>Contacted<br>Credit<br>Prospect Name                                                                                                    | kup List (1/4<br>03/19/2013<br>Mr. John M. A<br>Ms. Tricia Call<br>Mr. John M. A                                                                   | 73)<br>Type<br>Iten Purp<br>ahan Unit<br>Iten(15841; LAW Prospect)<br>Auth                                                                                 | Actions<br>New Search Refine<br>Actions<br>Sert<br>Copy<br>Copy/Replace<br>Copy All<br>Replace                                                                                                    | Search      |
| Lookup Results<br>Items 1 to 5 of 47.<br>Contexts:<br>Contact Report Loc<br>Contacted<br>Credit<br>Prospect Name<br>Description<br>Date                                                                                                    | kup List (1/4<br>03/19/2013<br>Mr. John M. A<br>Ms. Tricia Call<br>Mr. John M. A<br>Sent message<br>03/18/2013                                     | 73)<br>Type<br>Iten Purp<br>ahan Unit<br>Iten(15841; LAW Prospect)<br>Auth<br>requesting appointment after<br>Type                                         | Actions<br>New Search Refine<br>Actions<br>Search Copy<br>Copy<br>Copy/Replace<br>Copy All<br>Nor Ms Copy All/Replace<br>brief convertight Form                                                                                                    | Search      |
| Lookup Results<br>Items 1 to 5 of 47.<br>Contexts:<br>Contact Report Loo<br>Contacted<br>Credit<br>Prospect Name<br>Description<br>Date<br>Contacted<br>Contacted<br>Credit<br>Prospect Name<br>Description                                     | kup List (1/4<br>03/19/2013<br>Mr. John M. A<br>Ms. Tricia Call<br>Mr. John M. A<br>Sent message<br>03/18/2013                                     | 73)<br>Type<br>Iten Purp<br>ahan Unit<br>Iten(15841; LAW Prospect)<br>Auth<br>requesting appointment after<br>Type                                         | Actions<br>New Search Refine<br>Actions Lielp<br>Sert<br>Copy<br>Copy/Replace<br>Copy All<br>Sort<br>Copy All<br>Copy All<br>Copy All<br>Copy All<br>Sort<br>Copy All<br>Sort<br>Sort<br>Sort<br>Copy All<br>Sort<br>Sort<br>Sort<br>Sort<br>Sort<br>Sort<br>Sort<br>Sort | Search      |
| Lookup Results<br>Items 1 to 5 of 47.<br>Contexts:<br>Contact Report Loc<br>Contacted<br>Credit<br>Prospect Name<br>Description<br>Date<br>Contacted<br>Contacted<br>Contacted<br>Contacted<br>Contacted<br>Contacted<br>Contacted<br>Contacted | kup List (1/4<br>03/19/2013<br>Mr. John M. A<br>Ms. Tricia Call<br>Mr. John M. A<br>Sent message<br>03/18/2013<br>Mr. Kenneth A<br>Ms. Tricia Call | 73)<br>Type<br>Iten Purp<br>ahan Unit<br>Iten(15841; LAW Prospect)<br>Auth<br>requesting appointment after<br>Type<br>. Hoffman Purp<br>ahan Unit          | Actions<br>New Search Refine<br>Actions Help<br>Sert<br>Copy<br>Copy/Replace<br>Copy All<br>Sert<br>Copy All<br>Copy All<br>Copy All<br>Copy All<br>Copy All<br>Copy All<br>Copy All<br>Copy Copy<br>Copy<br>Copy<br>Copy<br>Copy<br>Copy<br>Copy<br>Copy                                                                                                    | Search      |
| Lookup Results<br>Items 1 to 5 of 47.<br>Contexts:<br>Contact Report Loc<br>Contacted<br>Credit<br>Prospect Name<br>Description<br>Date<br>Contacted<br>Credit<br>Prospect Name                                                                 | kup List (1/4<br>03/19/2013<br>Mr. John M. A<br>Ms. Tricia Call<br>Mr. John M. A<br>Sent message<br>03/18/2013<br>Mr. Kenneth A<br>Ms. Tricia Call | 73)<br>Type<br>Iten Purp<br>ahan Unit<br>Iten(15841; LAW Prospect)<br>Auth<br>requesting appointment after<br>Type<br>L Hoffman Purp<br>ahan Unit          | Actions<br>New Search Refine<br>Actions Help<br>Sert<br>Copy<br>Copy/Replace<br>Copy All<br>Copy All<br>Replace<br>Copy All<br>Print Form<br>See An Audit Info<br>ALT+                                                                                                    | Search<br>( |
| Lookup Results Items 1 to 5 of 47 Contexts: Contact Report Loc Contacted Credit Prospect Name Description Contacted Credit Prospect Name Description Contacted Credit Prospect Name Description Credit Prospect Name Description                | kup List (1/4<br>03/19/2013<br>Mr. John M. A<br>Ms. Tricia Call<br>Mr. John M. A<br>Sent message<br>03/18/2013<br>Mr. Kenneth A<br>Ms. Tricia Call | 73)<br>Type<br>Iten Purp<br>ahan Unit<br>Iten(15841; LAW Prospect)<br>Auth<br>requesting appointment after<br>Type<br>v. Hoffman Purp<br>ahan Unit<br>Auth | Actions<br>New Search Refine<br>Ap Sert<br>Copy<br>ose Cu Copy/Replace<br>Copy All/Replace<br>brief convergent Form<br>ose An Ardiji Info<br>ALT+<br>for Ms. Tricia Callahan                                                                                                    | Search<br>( |

CWRU DEPARTMENT OF ADVANCEMENT SERVICES: ADVANCE TRAINING MANUALS, INTERNAL USE ONLY, REV. 112012